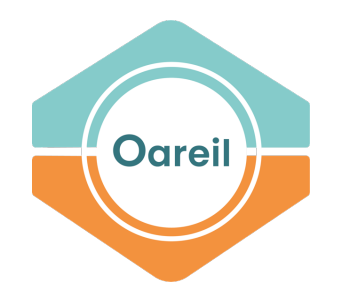

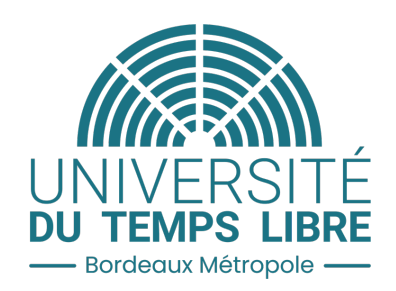

# Inscriptions en ligne

Version juin 2023

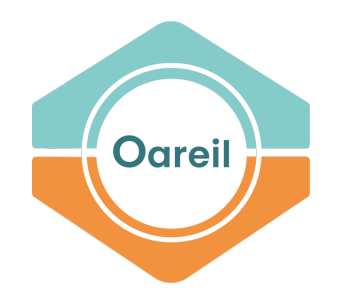

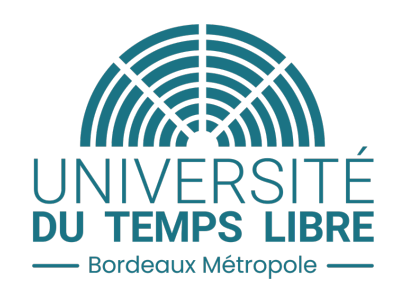

# 1. Créer son compte

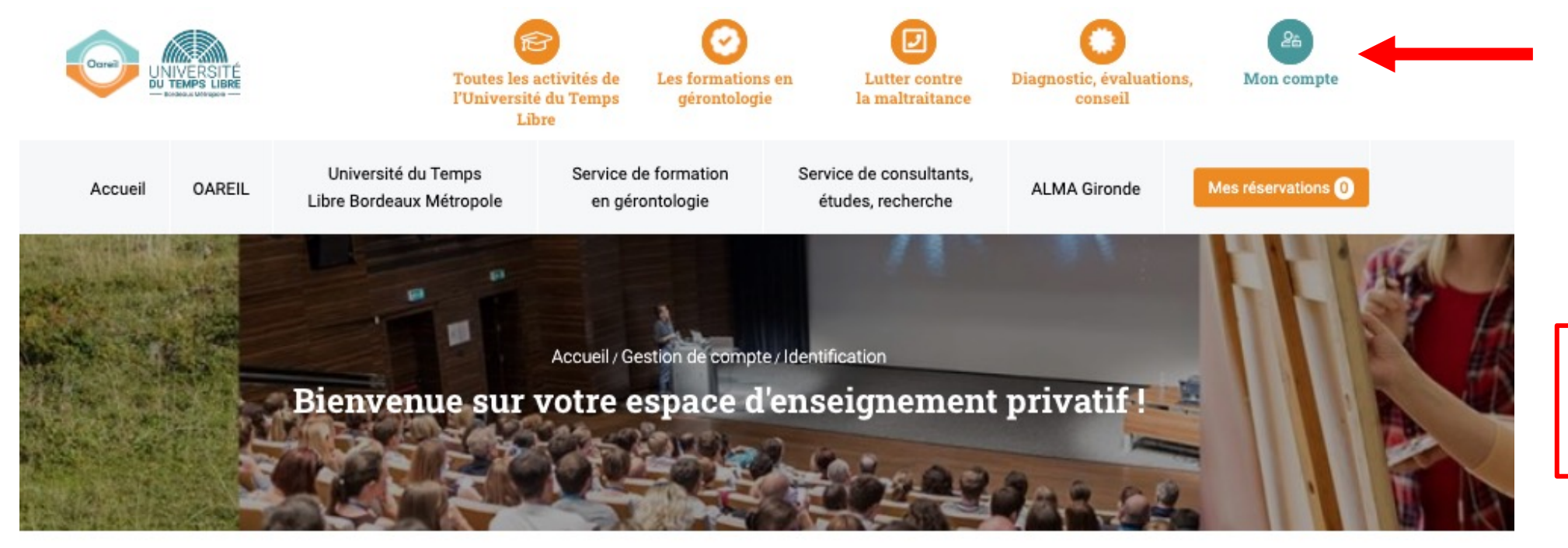

0

Cliquer sur : « Mon compte » puis « Je crée mon compte »

### Besoin d'aide ?

 Tout savoir sur la réservation en ligne

#### Nous contacter

- Contactez-nous par formulaire
- Appelez-nous au 05.57.57.19.66.
- Du lundi au vendredi de 9h à 17h

# J'ai déjà un compte

Vous êtes déjà inscrit à l'UTL et vous souhaitez compléter vos activités.

Adresse email :

#### Mot de passe :

identifer

Identifiant oublié ? Mot de passe oublié ?

# Je n'ai pas encore de compte

Votre compte doit obligatoirement être créé pour toute première inscription en ligne.

### Pourquoi créer un compte ?

- · Pour réserver des activités et les payer en ligne,
- · Pour consulter à tout moment votre dossier,
- Pour disposer d'un espace personnel riche en renseignements divers, tels dossiers pédagogiques, liens pour visio...

Je crée mon compte

# Je crée mon compte

Merci de renseigner les champs ci-après. Les rubriques marquées d'un astérisque sont obligatoires.

A Dans le cas d'une adresse mail partagée avec une autre personne adhérant aussi à l'Oareil, \* merci de transmettre impérativement une seconde adresse, différente.

Les informations fournies seront intégrées informatiquement dans le fichier de l'UTL, aux seules fins de l'organisation des services de l'association.

n avez déjà un compte verillez vere connectes à la parte de ~

| Si vous avez deja un compte, veu                    | uillez vous connecter a la page de coi         | nnexion.     | ONON OUI                                                                                                    |                                                                                                    | Consentement                                                                                                    |
|-----------------------------------------------------|------------------------------------------------|--------------|----------------------------------------------------------------------------------------------------|----------------------------------------------------------------------------------------------------|----------------------------------------------------------------------------------------------------|
| Identité                                            | 2 8 8                                          |              | Comment avez-vous connu l'UTL ? *                                                                                                    |                                                                                                    | J'accepte que mes coordonnées soient transmises aux responsables des activité<br>lesquelles je m'inscris *                                              |
| Civilité * Civilité  Date de naissance * jj/mm/aaaa | Nom * Votre nom                                | Votre prénom | Sélectionnez<br>Catégorie de la profession principale<br>Ce renseignement est facultatif. Il nous per<br>l'UTL. Les catégories sont issues de la nom | exercée<br>met uniquement de mieux connaître le public intéressé par les activité<br>enclature 2020 de l'INSEE. | Données personnelles collectées<br>J'accepte que mes données personnelles soient utilisées pour être recontacté(e) pour le fonctionnement du service. * |
|                                                     | 1                                              |              | Votre profession principale                                                                                                    |                                                                                                    |                                                                                                    |
| Coordonnées<br>Email (il sera utilisé comme ide     | entifiant) * Confirmez vot                     | re email *   | Statut professionnel *                                                                                                    | ~                                                                                                    | Renseigner l'ensemble des inform<br>puis cliquer sur « Continuer»                                                                                       |
| Votre adresse email Vous devez remplir au moin:     | Confirmation<br>s un des deux champs téléphone | email        | Vous souhaiterez recevoir le program<br>O Courrier (format papier)                                                                                   | me UTL de 2023-2024 par : *<br>O Mail (format PDF)                                                              | Lorsque vous cliquez sur continu<br>mail de confirmation de comp<br>envoyé. Il vous suffira de cliquer                                                  |
| Téléphone portable                                  | Téléphone                                      |              | <ul> <li>Si vous êtes parrainés</li> </ul>                                                                                                    | , veuillez indiquer votre parrain ici —                                                                         | lien envoyé par mail pour valide<br>compte et procéder à la rése                                                                                        |
| Adresse *                                           |                                                |              | Nom de votre parrain                                                                                                    | Prénom de votre parrain                                                                                         | d'activité(s).                                                                                                    |
| Votre adresse                                       |                                                |              | Son nom                                                                                                    | Son prénom                                                                                                    |                                                                                                    |
| Code postal *                                       | Commune *                                      |              | Email de votre parrain Son email                                                                                                    |                                                                                                    |                                                                                                    |

| Informations complémentaires                                                                                                    | Définissez votre mot de passe (6 caractères minimum)                                                                                 |  |
|----------------------------------------------------------------------------------------------------|----------------------------------------------------------------------------------------------------|--|
| Bénéficiez-vous de l'ASS, Allocation adulte handicapé, Aspa ou RSA ? *<br>(permet de réduire la cotisation annuelle de 65€/an à 15€/an)                                                                             | Mot de passe *     Répétez votre mot de passe *       Votre mot de passe     Image: Confirmation de mot de passe                     |  |
| • Non Oui                                                                                                    |                                                                                                    |  |
| Bénéficiez-vous du Pass Senior de la ville de Bordeaux ? *<br>À condition de n'avoir jamais présenté les années passées.<br>Vous pouvez nous le transmettre pour réduire la cotisation annuelle de 65€/an à 50€/an. | Règlement de l'UTL                                                                                                    |  |
| • Non Oui                                                                                                    | Consentement                                                                                                    |  |
| Comment avez-vous connu l'UTL ? *                                                                                                    | J'accepte que mes coordonnées soient transmises aux responsables des activités pour<br>lesquelles je m'inscris *                     |  |
| Sélectionnez 🗸                                                                                                    | Données personnelles collectées                                                                                                    |  |
| Catégorie de la profession principale exercée<br>Ce renseignement est facultatif. Il nous permet uniquement de mieux connaître le public intéressé par les activités de                                             | J'accepte que mes données personnelles soient utilisées pour être recontacté(e) par l'Oareil<br>pour le fonctionnement du service. * |  |
| l'UTL. Les catégories sont issues de la nomenclature 2020 de l'INSEE.                                                                                                    | CONTINUER                                                                                                    |  |
| Statut professionnel *                                                                                                    | Renseigner l'ensemble des informations<br>puis cliquer sur « Continuer»                                                              |  |
|                                                                                                    |                                                                                                    |  |
| Vous souhaiterez recevoir le programme UTL de 2023-2024 par : *  Courrier (format papier)  Mail (format PDF)                                                                                                    | Lorsque vous cliquez sur continuer, un<br>mail de confirmation de compte est<br>envoyé. Il vous suffira de cliquer sur le            |  |
| Si vous êtes parrainés, veuillez indiquer votre parrain ici                                                                                                    | lien envoyé par mail pour valider votre<br>compte et procéder à la réservation                                                       |  |
|                                                                                                    |                                                                                                    |  |

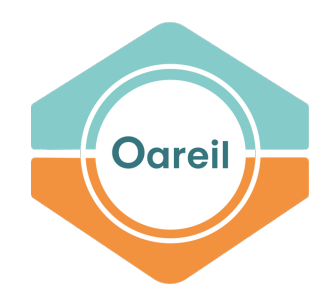

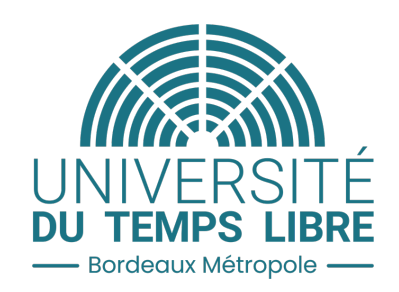

# 2. Réserver ses activités

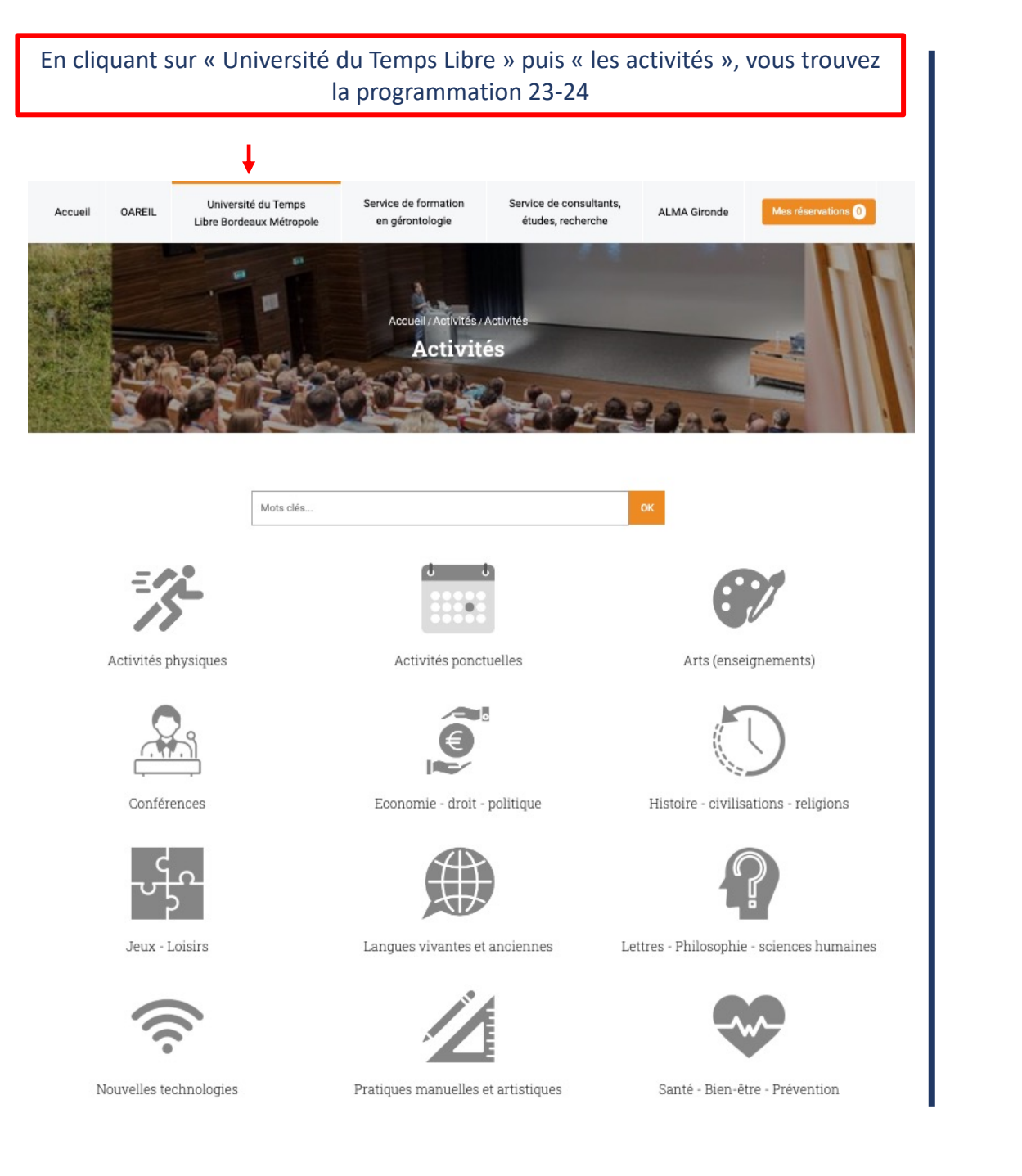

| Accueil OAREIL                                                                                                    | L Lit                                                                                                    | Université du Te<br>pre Bordeaux Mé                                                   | mps<br>tropole                                                 | Service de formation S<br>en gérontologie                                                                                                    | ervice de<br>études, r                            | consultants,<br>recherche                                     | ALM                                                                                                    | A Gironde                                                                                                | Mes réservations 0                        |                             |
|----------------------------------------------------------------------------------------------------|----------------------------------------------------------------------------------------------------|---------------------------------------------------------------------------------------|----------------------------------------------------------------|----------------------------------------------------------------------------------------------------|---------------------------------------------------|---------------------------------------------------------------|----------------------------------------------------------------------------------------------------|----------------------------------------------------------------------------------------------------|-------------------------------------------|-----------------------------|
|                                                                                                    |                                                                                                    |                                                                                       |                                                                | Accueil / Activités / Activités ph<br>Activités physic<br>Activités physiques                                                                                                    | ysiques<br>ques                                   | -                                                             |                                                                                                    |                                                                                                    |                                           |                             |
| X                                                                                                    | Мо                                                                                                    | dalités d'inscriptio                                                                  | on Télécharge<br>Filtrer                                       | r le programme complet (2.7Mo -<br>les activités : Activité                                                                                                    | PDF)<br>s physi                                   | Bulletin de parr                                              | rainage (338                                                                                                    | Ko - PDF)                                                                                                | Des filtre<br>proposés<br>faciliter la na | es sont<br>s pour<br>avigat |
|                                                                                                    |                                                                                                    |                                                                                       |                                                                |                                                                                                    | - 10 M                                            |                                                               |                                                                                                    |                                                                                                    |                                           |                             |
| Activités proposées 👻                                                                                                    |                                                                                                    | Communes -                                                                            |                                                                | Jours de la semaine 👻                                                                                                    |                                                   | Période +                                                     |                                                                                                    | Mots o                                                                                                   | clés OK                                   |                             |
| Activités proposées +<br>Activités                                                                                                    |                                                                                                    | Communes ~                                                                            | Niveau                                                         | Jours de la semaine 👻                                                                                                    | Jour                                              | Période -<br>Période                                          | Prix                                                                                                    | Mots o<br>Nombre de<br>séances/an                                                                        | clés OK                                   |                             |
| ctivités proposées -<br>Activités<br>Sicyclette, culture,<br>jourmandise - Mardi [BI<br>Actif                                                                                                    | IC]                                                                                                    | Communes -<br>Type d'activité<br>Cyclo-<br>randonnée                                  | Niveau                                                         | Jours de la semaine +                                                                                                    | Jour<br>Mardi                                     | Période -                                                     | Prix<br>75 €<br>(hors colt<br>diathésion)                                                                                                    | Nombre de<br>séances/an                                                                                  | OK<br>Détail et<br>réservation            |                             |
| Activités proposées -<br>Activités<br>Bicyclette, culture,<br>jourmandise - Mardi [Bi<br>Actif<br>Cours d'Aquagym - Jeuc<br>à 11:15 [AQU7]<br>Actif                                                                                                    | IC) IIIIIIIIIIIIIIIIIIIIIIIIIIIIIIIIIII                                                                                                    | Communes -<br>Type d'activité<br>Cyclo-<br>randonnée<br>Aquagym                       | Niveau<br>Grand bain                                           | Jours de la semaine +<br>Lieu de l'activité<br>NA - Activité extérieure<br>PESSAC - Piscine du<br>Monteil - Piscine du Monteil                                                                                                    | Jour<br>Mardi<br>Jeudi                            | Période -<br>Période<br>Matin                                 | Prix<br>75 €<br>(hers colt<br>dudhésion)<br>220 €<br>(hers colt<br>dudhésion)                                                                                                    | Nombre de<br>séances/an<br>28 (séances de<br>Oh45)                                                       | clés OK                                   |                             |
| Activités proposées -<br>Activités<br>Sicyclette, culture,<br>jourmandise - Mardi [8]<br>Actir<br>Cours d'Aquagym - Jeuc<br>111:15 (AQU7)<br>Actir<br>Cours d'Aquagym - Jeuc<br>12:00 (AQU8)<br>Actir                                                                                                    | IC) 10:30 / 10:30 / 10 | Communes -<br>Type d'activité<br>Cyclo-<br>randonnée<br>Aquagym<br>Aquagym            | Niveau<br>Grand bain<br>Grand bain                             | Jours de la semaine ~       Lieu de l'activité       NA - Activité extérieure       PESSAC - Piscine du       Monteil - Piscine du Monteil       PESSAC - Piscine du                                                                                                    | Jour<br>Mardi<br>Jeudi<br>Jeudi                   | Période -<br>Période Période Matin Matin                      | Prix<br>75€<br>(hors colit<br>d'adhésion)<br>220€<br>(hors colit<br>d'adhésion)<br>220€<br>(hors colit<br>d'adhésion)                                                                                                    | Nombre de<br>séances/an<br>28 (séances de<br>0h45)<br>28 (séances de<br>0h45)                            | okés OK                                   |                             |
| Activités proposées ~<br>Activités<br>Bicyclette, culture,<br>gourmandise - Mardi [Bi<br>Actir<br>Cours d'Aquagym - Jeuc<br>Actir<br>Cours d'Aquagym - Jeuc<br>Actir<br>Cours d'Aquagym - Jeuc<br>Actir<br>Cours d'Aquagym - Jeuc<br>Actir<br>Cours d'Aquagym - Jeuc<br>Actir<br>Cours d'Aquagym - Jeuc<br>Actir | IC) 1<br>di 10:30 4<br>di 11:15 4<br>di 9:45 à 4                                                                                                    | Communes -<br>Type d'activité<br>Cyclo-<br>randonnée<br>Aquagym<br>Aquagym            | Niveau<br>Grand bain<br>Grand bain<br>Grand bain               | Jours de la semaine ~         Lieu de l'activité         NA - Activité extérieure         PESSAC - Piscine du         Monteil - Piscine du Monteil         PESSAC - Piscine du         Monteil - Piscine du Monteil         PESSAC - Piscine du         Monteil - Piscine du Monteil         PESSAC - Piscine du         Monteil - Piscine du Monteil                                                                                            | Jour<br>Mardi<br>Jeudi<br>Jeudi                   | Période -<br>Période Période Matin Matin Matin                | Prix           75 €           (hers cold           dish-helon)           220 €           (hers cold           dish-helon)           220 €           (hers cold           dish-helon)           220 €           (hers cold           dish-helon)                                                                                                    | Nombre de<br>séances/an<br>28 (séances de<br>0h45)<br>28 (séances de<br>0h45)<br>28 (séances de<br>0h45) | Clés OK                                   |                             |
| Activités proposées -<br>Activités Bicyclette, culture, gourmandise - Mardi (BI Actif Cours d'Aquagym - Jeuc ta 11:15 (AQU7) Actif Cours d'Aquagym - Jeuc ta 12:00 (AQU8) Cours d'Aquagym - Jeuc (Do:30 (AQU6) Actif Cours d'Aquagym - Marri ta 11:15 (AQU3) Actif Cours d'Aquagym - Marri ta 11:15 (AQU3)       | IC) 1<br>di 10:30 4<br>di 11:15 4<br>di 9:45 a 4<br>di 10:30 4                                                                                                    | Communes -<br>Type d'activité<br>Cyclo-<br>randonnée<br>Aquagym<br>Aquagym<br>Aquagym | Niveau<br>Grand bain<br>Grand bain<br>Grand bain<br>Grand bain | Jours de la semaine +         Lieu de l'activité         NA - Activité extérieure         PESSAC - Piscine du         Monteil - Piscine du Monteil         PESSAC - Piscine du         Monteil - Piscine du         PESSAC - Piscine du         Monteil - Piscine du         PESSAC - Piscine du         Monteil - Piscine du         PESSAC - Piscine du         Monteil - Piscine du         Monteil - Piscine du         Monteil - Piscine du | Jour<br>Mardi<br>Jeudi<br>Jeudi<br>Jeudi<br>Mardi | Période - Période Période Matin Matin Matin Matin Matin Matin | Prix           75 €           (non cold           dudhéaon)           220 €           (hors cold           dudhéaon)           220 €           (hors cold           dudhéaon)           220 €           (hors cold           dudhéaon)           220 €           (hors cold           dudhéaon)           220 €           (hors cold           dudhéaon) | Nombre de<br>séances/an<br>28 (séances de<br>0h45)<br>28 (séances de<br>0h45)<br>28 (séances de<br>0h45) | Clés OK                                   |                             |

### Université du Temps Libre

#### Présentation

- Les activités NOUVEAU
- > Toutes les activités
- Activités physiques
- Activités ponctuelles
- Arts (enseignements)
- Conférences
- > Economie droit- politique
- Histoire civilisations religions
- Jeux Loisirs
- > Langues vivantes et anciennes
- Lettres Philosophie sciences humaines
- Nouvelles technologies
- > Pratiques manuelles et artistiques
- Santé Bien-être Prévention
- Sciences environnement patrimoine
- Conférences

# Cours d'Aquagym - Jeudi 10:30 à 11:15

- Aquagym
- Niveau : Grand bain
- Intervenant.e.(s) : Madame MAURILLON Aurélie
- 雦 Jeudi Matin
- 9 PESSAC : Piscine du Monteil - Piscine du Monteil Localiser

#### Informations complémentaires

Assouplissements, tonification musculaire, relaxation, recherche d'un meilleur équilibre dans la convivialité et la dynamique de groupe. Horaires susceptibles de changements. Vous serez avisé(e) par courriel, avant le début des cours, des éventuelles modifications.

#### Nota/remargues

Certificat médical de moins de 6 mois obligatoire

# Actif

Tarif annuel : 220,00 € (hors adhésion) 28 (séances de 0h45)

Code d'activité : AQU7

Tarif actuel : 220,00 € (hors adhésion) Nb. de séances restantes : 28

## Réserver son activité

📜 Je réserve cette activité

#### Plus d'infos sur la réservation en ligne

# Mes réservations

Lorem ipsum dolor sit amet, consectetur adipiscing elit. Proin tempus ligula at nisl varius condimentum. In hac habitasse platea dictumst. Nullam purus felis, hendrerit eget dictum id

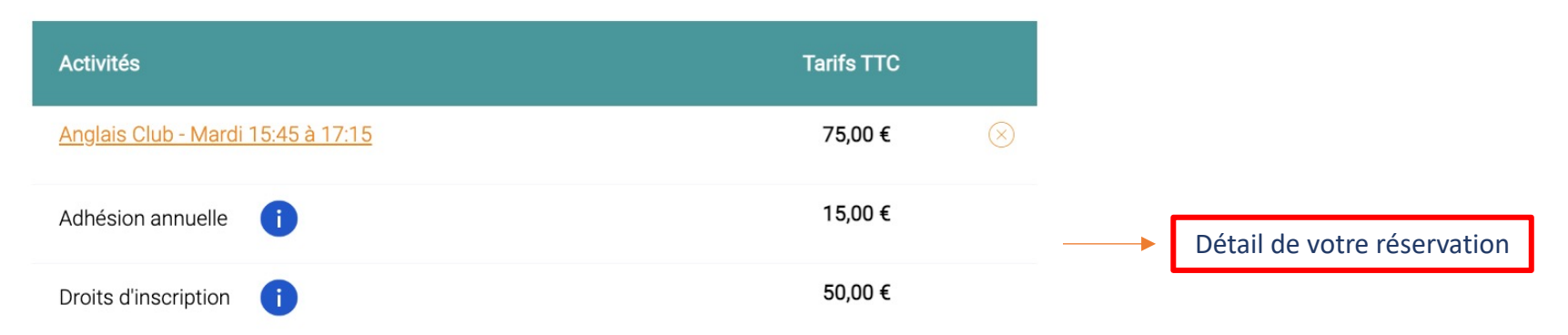

#### Vous avez sélectionné une activité physique

Vous devrez nous transmettre l'orginal de votre certificat médical pour que votre inscription soit validée.

Je m'engage à transmettre ce justificatif dans un délai de 72 heures ouvrées par mail à utl.victoire@oareil.fr ou à l'adresser par courrier (Oareil Université de Bordeaux 3 ter Place de la Victoire 33076 Bordeaux Cedex) ou sur place (Oareil 3 rue Lafayette 33000 Bordeaux) \*

Dans le cas d'une activité physique

Vous pouvez télécharger un certificat médical prêt à être rempli.

# Modalités de paiement

Choisissez vos modalités de paiement (pour tout autre moyen de paiement vous devez réaliser votre réservation dans nos locaux (Oareil 3 rue Lafayette 33000 Bordeaux))

#### O Carte bancaire 100% sécurisée

O Chèques ou espèces (sans garantie de réservation immédiate à adresser à Oareil sous 72h ouvrées)

JE RÈGLE MA COMMANDE

Plusieurs moyens de paiement s'offrent à vous

Valider votre réservation

Simulation d'un paiement en carte bleue (paiement sécurisé)

|                                | Votre transaction                                                                                                    | Annule                                                                                                    |
|--------------------------------|----------------------------------------------------------------------------------------------------|----------------------------------------------------------------------------------------------------|
|                                | 窗 Marchand<br>UTL Bordeaux -<br>Oareil                                                                                                    | VOTRE CARTE                                                                                                    |
| 1) Interface de<br>paiement CB | <ul> <li>See Montant</li> <li>150,00 €</li> <li>N° de transaction</li> </ul>                                                                                                    | DATE D'EXPIRATION   CVV ①                                                                                                    |
|                                |                                                                                                    |                                                                                                    |
|                                | <b>100% Sécurisé</b><br>Vos données bancaires sont sécurisées<br>selon les dernières normes via la plate-<br>forme sécurisée PCI DSS de Payplug.<br>Établissement de paiement agréé<br>Banque de France sous le numéro CIB<br>16778. En savoir plus sur l'utilisation de<br>vos données. | ✓ PAYER 150,00 € Image: Payer 150,00 € Image: Payer 150, |
|                                | PCC SS * PayPlug                                                                                                    |                                                                                                    |

# **Confirmation de paiement**

2) Confirmation de paiement CB Votre paiement par carte bancaire a bien été enregistré.

#### Commande n° : C230120159

Vous retrouverez dans quelques minutes dans la rubrique "Mon compte" la liste des activités pour lesquelles vous vous êtes inscrits.

# Paiement par chèque (bancaire ou cadeau) ou espèces

# **Commande n° : C230120159**

Vous avez choisi le paiement par chèque bancaire, chèque cadeau ou espèces. Nous vous remercions pour votre réservation.

En cas de non réception du paiement sous 72h ouvrées vos réservations seront annulées.

# Pour confirmer votre réservation, vous devez sous 72h ouvrées

• Adressez la réservation par courrier en indiquant vos noms et prénoms et le numéro de commande (C230120159) et le règlement du montant de la commande à :

Oareil Université de Bordeaux 3 ter Place de la Victoire 33076 Bordeaux Cedex

#### ou

• Déposez votre réservation en indiquant vos noms et prénoms et le numéro de commande (C230120159) et votre règlement dans nos locaux à l'adresse suivante :

Oareil Université de Bordeaux 3 rue Lafayette 33000 Bordeaux

Imprimer cette page

Confirmation de commande + demande de déposer votre règlement ou de l'envoyer

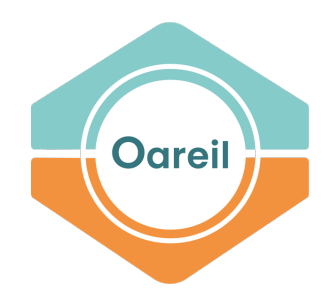

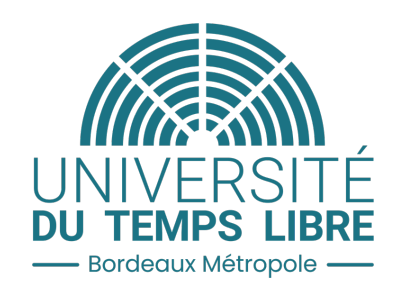

# La réservation est terminée. Vous pouvez accéder à votre compte personnel et voyez apparaitre les activités auxquelles vous êtes inscrit(e).